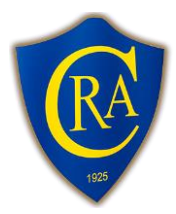

ABN: 38 323 404 624 Po Box 58, Belfield NSW 2191 E:Secretary@canterburyreferees.org.au W: Canterburyreferees.org.au

# **CRA PlayFootball Registration Guide**

FFA has introduced a new registration system in 2019 called Play Football. It replaces My Football Club which you would have used to register in previous years.

You will need to create a Play Football Account if you don't already have one. This account is different to your My Football Club account, but if you register for the account correctly, your previous registration history and information should carry over. Details for creating your account are below.

For existing members, you will already have created a PlayFootball account. Please follow the step by step process below to register.

## **CRA Registration Page**

The CRA has an individual registration page through Play Football.

https://registration.playfootball.com.au/common/pages/reg/WelcomeRegPlus.aspx?entityid= 74324&save=0

| Step 1 – CRA Registration Page                                                                                                    | PLAY FOOTBALL                                                        |
|----------------------------------------------------------------------------------------------------|----------------------------------------------------------------------|
| Select Get Started on the CRA<br>Registration Page. Ensure you have all<br>your personal details ready including a<br>profile photo and if you are over 18 years<br>of age your paid WWC number. | Proudly partnered with<br>reb9l<br>Play Football Online Registration |
|                                                                                                    | Welcome                                                              |
|                                                                                                    | Registration for: Canterbury Referees Association Incorporated       |
|                                                                                                    | Credit/Debit Card Details (If paying online)                         |
|                                                                                                    | To upload a passport style photo                                     |
|                                                                                                    | Working with Children Check info                                     |
|                                                                                                    | Get started                                                          |

|                                                                                                    | ROOTBALL Natural My Forthall Phy Forthall 175 con as A120 Michigan                                                                                                    |  |  |
|----------------------------------------------------------------------------------------------------|----------------------------------------------------------------------------------------------------|--|--|
| Step 2 – Sign in or create account                                                                                                    |                                                                                                    |  |  |
| If you have registered as a referee or<br>player since 2019, you can sign in with<br>your MyFootball account and continue                                                                                                    | My account           Before you create an account                                                                                                    |  |  |
| the registration.                                                                                                    |                                                                                                    |  |  |
| If you last registered as a referee or<br>player prior to 2019 or our new to<br>Football, please select continue and<br>create a MyFootball Account.                                                                          | Image: Did you register last year?       Image: Did you register last year?       Make you previously registered prior to 2019?       Make sure you create an account a yourself         If you register last year you can sign in using the same email you used to create the account.       If you have previously registered prior to 2019, you will need to create an account it you use the same email you registerion on match your registration history on your new account.       If registering on behalf of someone account we can match your registration history on your new account we can match your registration history on your new account.       If registering on behalf of someone account we can match your registration history on your new account. |  |  |
| For those that have previously registered with MyFootballClub, ensure                                                                                                    | SIGN IN CONTINUE                                                                                                    |  |  |
| you use the same email address as you<br>used for your My Football Club account<br>when creating an account. This will<br>ensure that your previous registration<br>information and history is linked to your<br>new account. |                                                                                                    |  |  |
| If you currently play and already have a<br>PlayFootball Account, please use this<br>account as you will have the same FFA<br>and PlayFootball number.                                                                        |                                                                                                    |  |  |
| Step 3 – Select Registrant                                                                                                    | PLAY FOOTBALL                                                                                                    |  |  |
| Once you have created an account, you                                                                                                    | Proudly partnered with                                                                                                    |  |  |
| will need to select if you are registering<br>for yourself or another person.                                                                                                    | Play Football Online Registration                                                                                                    |  |  |
| This screen allows you to link accounts and register on behalf of another person                                                                                                    |                                                                                                    |  |  |
| including children, parents and spouses.                                                                                                    | Mansour, Anthony Logout                                                                                                    |  |  |
|                                                                                                    | <b>0</b>                                                                                                    |  |  |
|                                                                                                    | Select the person you are registering for                                                                                                    |  |  |
|                                                                                                    | I am registering myself                                                                                                    |  |  |
|                                                                                                    | • Mansour, Anthony (Reference:74967258)                                                                                                    |  |  |
|                                                                                                    | l am registering a new person                                                                                                    |  |  |
|                                                                                                    | O Register my CHILD                                                                                                    |  |  |
|                                                                                                    | Continue                                                                                                    |  |  |
|                                                                                                    | Continue                                                                                                    |  |  |

| Otar A Deviation Deckage                                                                                                    |                                                                                      |                                                              |                              |             |          |
|----------------------------------------------------------------------------------------------------|--------------------------------------------------------------------------------------|--------------------------------------------------------------|------------------------------|-------------|----------|
| Step 4 – Registration Package                                                                                                |                                                                                      | 0-0-                                                         | -(-)(-)                      | $\odot$     |          |
| The next step is to select your Registration Package.                                                                        |                                                                                      | Proc                                                         | duct Select                  |             |          |
| Depending on your age, some packages may not be available.                                                                   | Level 4 Entrance<br>Senior<br>Level 4 Entrance C                                     | e Course (Incl. Ref. Kit)<br>ourse (Incl. Ref. Kit) - Senior | -                            |             | Select   |
| If you are a <b>NEW</b> Level 4 Referee                                                                                      | Role                                                                                 | Туре                                                         | Age                          | Level       |          |
| (Joining 2020), only select Level 4<br>Entrance Course (Incl. Ref. Kit) - Junior<br>(for those under 18) or Level 4 Entrance | Referee                                                                              | Club Football                                                | 19-100 Mixed                 | ALL         |          |
| 18 and over).                                                                                                    | Life Member<br>Life Member                                                           |                                                              |                              |             | Select   |
| If you are an <b>EXISTING</b> CRA Referee                                                                                    | Role                                                                                 | Туре                                                         | Age                          | Level       |          |
| (Prior to 2020), only select Returning<br>Referee 2020 - Junior (for those under<br>18) or Returning Referee 2020 - Senior   | Referee                                                                              | Club Football                                                | 18-100 Mixed                 | ALL         |          |
| (for those 18 and over).                                                                                                    | 8 and over). Returning Referee 2020 - Senior Active Referee Membership 2020 - Senior |                                                              |                              | Select      |          |
|                                                                                                    | Role                                                                                 | Туре                                                         | Age                          | Level       |          |
|                                                                                                    | Referee                                                                              | Club Football                                                | 19-100 Mixed                 | ALL         |          |
| Step 5 – Discounts/Optional Products                                                                                         |                                                                                      | <b>O</b>                                                     | -00                          | $-\bigcirc$ |          |
| registration package and provide a                                                                                           |                                                                                      | Proc                                                         | duct Details                 |             |          |
| breakdown of your registration fee.                                                                                          | Returning Refe<br>Active Referee Me                                                  | ree 2020 - Senior<br>mbership 2020 - Senior                  |                              |             | \$190.00 |
|                                                                                                    | Includes fees to:                                                                    |                                                              |                              |             |          |
|                                                                                                    | Football Fede                                                                        | ration Australia (Referee -                                  | Club football)               |             | \$4.00   |
|                                                                                                    | Football NSW                                                                         | (1. Referee - Club Footba                                    | all)                         |             | \$40.00  |
|                                                                                                    | FNSW - Refere                                                                        | ees (1. Referee - Club Foc                                   | tball)                       |             | \$0.00   |
|                                                                                                    | Canterbury Re                                                                        | eferees Association Incorp                                   | oorated                      |             | \$146.00 |
|                                                                                                    | Total                                                                                |                                                              |                              |             | \$190.00 |
|                                                                                                    | * Prices quoted in                                                                   | AUD.                                                         | te Shopping Cart<br>Continue |             |          |

| Step 6 – Participant Details                                                                                      |                                                                                                    |
|----------------------------------------------------------------------------------------------------|----------------------------------------------------------------------------------------------------|
| You need to ensure that all of your details are correct on this page and fill out any missing fields. Some of the | Participant Details                                                                                                    |
| information should be prefilled from your<br>My Football Club Account.                                            | Title                                                                                                    |
| There are some additional questions at                                                                            | Mr                                                                                                    |
| the end of the page which you will also                                                                           | First Name*                                                                                                    |
|                                                                                                    | Anthony                                                                                                    |
|                                                                                                    | Middle Name                                                                                                    |
|                                                                                                    | Last Name*                                                                                                    |
|                                                                                                    | Mansour                                                                                                    |
|                                                                                                    | Known As                                                                                                    |
|                                                                                                    | Gender*                                                                                                    |
|                                                                                                    | Male                                                                                                    |
|                                                                                                    | Date of Birth*                                                                                                    |
|                                                                                                    | 28-01-1995                                                                                                    |
|                                                                                                    | Country of Birth*                                                                                                    |
|                                                                                                    |                                                                                                    |
| Step 7 – Profile Photo                                                                                            | Profile Photo                                                                                                    |
| You will need to upload a current profile                                                                         |                                                                                                    |
|                                                                                                    | Choose File No file chosen  Photo image guidelines - please ensure  Photo is a passport style image Head faces camera directly with full face in view No hats or sunglasses are to be worn in the photo Photo was taken within the last 12 months Photo is clear and legible with appropriate lighting Under 5 MB in size File type of .PNG or .JPG  Please Note: any inappropriate photos may result in your registration being declined |
|                                                                                                    | Continue                                                                                                    |

| Step 8 – WWC (18 years & over only)                                                    |                                                        |                                                                                              |  |  |  |
|----------------------------------------------------------------------------------------|--------------------------------------------------------|----------------------------------------------------------------------------------------------|--|--|--|
| If you are over 18, you will be prompted<br>to enter your Working With Children        | Working With                                           | Children                                                                                     |  |  |  |
| Accreditation details.                                                                 | Do you have a current Working With Children (WW        | /C) Accreditation?*                                                                          |  |  |  |
| In compliance with the Football NSW                                                    | Yes                                                    | •                                                                                            |  |  |  |
| directive and policy, this must be a paid<br>or employee number and not a volunteer    | If Yes, please select the relevant State body you hav  | If Yes, please select the relevant State body you have attained this WWC Accreditation from* |  |  |  |
| number.                                                                                | NSW Office of the Children's Guardian                  | v                                                                                            |  |  |  |
|                                                                                        | WWC Accreditation Number                               | ]                                                                                            |  |  |  |
|                                                                                        | WWC Expiry Date                                        |                                                                                              |  |  |  |
|                                                                                        | 20/01/2020 IIII IIII IIII IIIII IIIII IIIII IIIII IIII |                                                                                              |  |  |  |
|                                                                                        | Paid                                                   | •                                                                                            |  |  |  |
| Step 9 – Review OrderYou will be taken to a page confirming<br>all your order details. | Review you                                             |                                                                                              |  |  |  |
| At the bottom of the page, you will have<br>to check the box to indicate you have      | Please confirm your order                              | details are correct.                                                                         |  |  |  |
| read and agreed with the Terms & Conditions of registration.                           | Shopping cart                                          | Modify                                                                                       |  |  |  |
|                                                                                        | Returning Referee 2020 - Senior                        | \$190.00                                                                                     |  |  |  |
|                                                                                        | Processing Fee                                         | \$2.09                                                                                       |  |  |  |
|                                                                                        | Total                                                  | \$192.09                                                                                     |  |  |  |
|                                                                                        | Participant Details                                    | Modify                                                                                       |  |  |  |
|                                                                                        | Title Mr                                               |                                                                                              |  |  |  |
|                                                                                        | First Name Anthony                                     |                                                                                              |  |  |  |
|                                                                                        | Middle Name                                            |                                                                                              |  |  |  |
|                                                                                        | Known As                                               |                                                                                              |  |  |  |
|                                                                                        | Gender Male                                            |                                                                                              |  |  |  |
|                                                                                        |                                                        |                                                                                              |  |  |  |

### Step 10 – Payment

The final step is payment.

#### Active Kids Voucher

If you are claiming an Active Kids NSW voucher, please enter the voucher details. If you enter a valid voucher, the system will automatically reduce your outstanding balance.

The preferred method of payment is to Pay Online by Visa or Mastercard so that your membership can be approved.

| Payment                                                                    |          |          |  |
|----------------------------------------------------------------------------|----------|----------|--|
| Details of Purchase                                                        |          |          |  |
| Returning Referee 2020 - Senior<br>Active Referee Membership 2020 - Senior |          | \$190.00 |  |
| Includes fees to:                                                          |          |          |  |
| Football Federation Australia (Referee - Club football)                    | \$4.00   |          |  |
| Football NSW (1. Referee - Club Football)                                  | \$40.00  |          |  |
| FNSW - Referees (1. Referee - Club Football)                               | \$0.00   |          |  |
| Canterbury Referees Association Incorporated                               | \$146.00 |          |  |
| Processing Fee                                                             |          | \$2.09   |  |
| otal                                                                       |          | \$192.09 |  |
| rices quoted in AUD.                                                       |          |          |  |
| /ouchers / Coupons                                                         |          |          |  |
| Please Select 🔻                                                            |          |          |  |
| /oucher Code *                                                             |          |          |  |
|                                                                            | Apply    |          |  |
| ay Online                                                                  |          |          |  |
| ame on Card *                                                              |          |          |  |
|                                                                            | CVC/CVV  | ÷        |  |
| ard Number *                                                               |          |          |  |

## **Further Information**

Further information can be found at the Play Football Support website at https://support.playfootball.com.au/support/home

Play Football Support can also be contacted at:

- playfootball.support@ffa.com.au
- (02) 8880 7983

If you have any further queries, you can contact our Development Officer at development@canterburyreferees.org.au